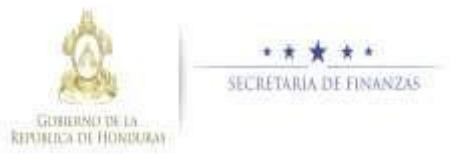

## Guía rápida SIAFI GES

# Analista U E

### Administración de Producción

### Agregar Producción

Presione el botón in para Agregar Producción

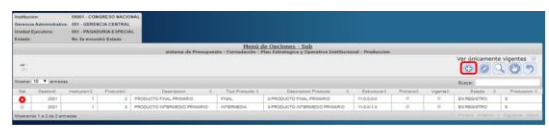

 $\geq$ la producción Inarese seaún la periodicidad del producto que selecciono el usuario analista UPEG, v presione el botón 🚊 para quardar los datos de 🛛 Producto, y el sistema le mostrará una pantalla para notificación donde se detalla el correo electrónico a quien quiere notificar, y debe pulsar en el botón. Para enviar notificación el sistema mostrará un mensaje "La operación se realizó con éxito", si desea regresar a la pantalla de inicio pulse el botón regresar. 🔊

| AGR                                               | EGAR - s       | istema de | Presup   | uesto - F | ormula   | ión - Pla                     | in Estrat               | egico y  | Operativ | o Institu | ucional - | Produce   | ion:      |
|---------------------------------------------------|----------------|-----------|----------|-----------|----------|-------------------------------|-------------------------|----------|----------|-----------|-----------|-----------|-----------|
| Gestión                                           | 2021           |           |          |           |          |                               |                         |          |          |           |           |           |           |
| Institución                                       | 1 - Congreso N | lacional  |          |           |          |                               |                         |          |          |           |           |           |           |
| Codigó del Producto                               | 3              |           |          |           |          |                               |                         |          |          |           |           |           |           |
| Descripción Producte PRODUCTO INTERMEDIO PRIMARIO |                |           |          |           |          |                               |                         |          |          |           |           |           |           |
| Tipo Producto INTETACON                           |                |           |          |           |          | •                             |                         |          |          |           |           |           |           |
| Producto Primario:                                | 8              |           |          |           |          |                               |                         |          |          |           |           |           |           |
| No Acumular:                                      |                |           |          |           |          |                               |                         |          |          |           |           |           |           |
| Unidad Medida 1030 - BOND VIDA MEJOR              |                |           |          |           |          |                               |                         |          |          |           |           |           |           |
| Periodicidad                                      | 6-Mensul       |           |          |           |          |                               |                         |          |          |           |           |           |           |
| Vigente                                           | 8              |           |          |           |          |                               |                         |          |          |           |           |           |           |
|                                                   | Mensual        |           |          |           |          |                               |                         |          |          |           |           |           |           |
|                                                   |                | Periodo1  | Periodo2 | Periodo3  | Periodol | Periodo5                      | Periodoli               | Periodo7 | Periodol | Periodo3  | Periodo10 | Periodo11 | Periodo12 |
| \$500 - BONO                                      | VIDA MEJOR     | 0.00      | 0.00     | 0.00      | 0.00     | 0.00                          | 0.00                    | 0.08     | 0.00     | 0.00      | 0.00      | 0.00      | 0.00      |
|                                                   |                |           |          |           |          | Gestion (Mult<br>2022<br>0.00 | invuil)<br>2823<br>0.00 |          |          |           |           |           |           |
|                                                   |                |           |          |           |          | 8                             | D                       |          |          |           |           |           |           |

| CREAT - Plan Bullation | o y Constitue Instituctural - Fri II Instituctural - Objectives Coloritations -<br>Dipolitics, Operative - Products |
|------------------------|----------------------------------------------------------------------------------------------------|
| 11                     |                                                                                                    |
| tota -                 |                                                                                                    |
|                        | 3                                                                                                    |

#### Modificar Producción

Presione el botón para modificar
Producción

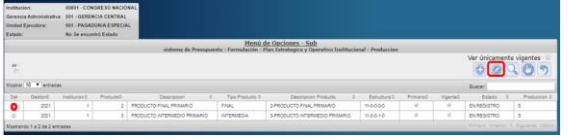

Modifique los datos permitidos, y presione el botón. Para guardar los datos de Producto, y el sistema le mostrará una pantalla para notificación donde se detalla el correo electrónico a quien quiere notificar, debe pulsar en el botón

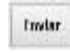

Para enviar notificación el sistema mostrará un mensaje "La operación se realizó con éxito", si desea regresar a la pantalla de inicio pulse el botón

| regresar. | 5 |
|-----------|---|
|-----------|---|

| MOD                                                                                    | IFICAR - sistema de Presupuesto - Formulación - Plan Estrategico y Operativo Institucional - Produccion                                                                                                    |
|----------------------------------------------------------------------------------------|----------------------------------------------------------------------------------------------------|
| Oestión<br>Institución<br>Codigó del Producto<br>Descripción Producto<br>Tipo Producto | 20<br>1 Gruppe Mediad<br>PRODUCT Star Amado<br>Official<br>Official<br>•                                                                                                    |
| Producto Primario:<br>No Assemular:                                                    |                                                                                                    |
| Unided Medicle<br>Periodisidad                                                         | 1520-80390 VBA NELOR *<br>8-80mat                                                                                                    |
| Vigente                                                                                | Ø Mensual                                                                                                    |
| 1838 - BONO                                                                            | Particul     Particul     Particul |
|                                                                                        | 000 000 000 000 000 000 000 000 000 00                                                                                                    |
|                                                                                        |                                                                                                    |

## Acceso al Sistema

Ingrese su usuario y su contraseña en la pantalla de inicio

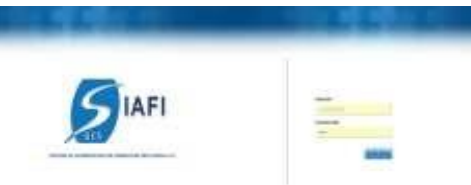

Nota: si no sabe su usuario o contraseña ponerse en contacto con el gestor de usuarios de su institución .

Debe de seleccionar la Gestión y pulsar en Ingresar.

| OPPOST OF | 114    |         |
|-----------|--------|---------|
| ULACIO    | 3NI    |         |
|           | ULACIO | ULACION |

Ingreso a la administracion del Plan Estratégico y Operativo

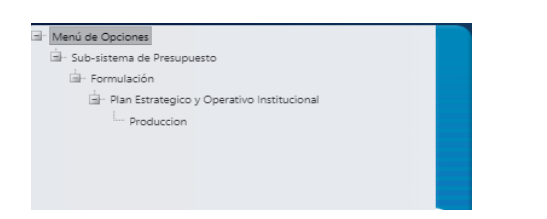

Una vez que el usuario ha ingresado al sistema, aparece la pantalla principal con el menú de opciones el cual deberá expandir ubicándose sobre la opción "Formulación" y "Plan Estratégico y Operativo" pulsando sobre el icono de expansión

### Solicitud de producción analista UE

Presione el botón botón solicitar la producción.

| _                                                                                                    |                  |               |               |                              |                 |                                |              |           |          |              |              |
|----------------------------------------------------------------------------------------------------|------------------|---------------|---------------|------------------------------|-----------------|--------------------------------|--------------|-----------|----------|--------------|--------------|
| Institut                                                                                                    | ien:             | 88064 - CO    | NORE SO MACIO | NAL                          |                 |                                |              |           |          |              |              |
| Gerenc                                                                                                    | ia Administrativ | 011 - GERE    | NCIA CENTRAL  |                              |                 |                                |              |           |          |              |              |
| Unicad                                                                                                    | Ejecutora:       | 001 - PAGA    | OURIA ESPECIA | £                            |                 |                                |              |           |          |              |              |
| Estada                                                                                                    |                  | REGISTRA      | 00            |                              |                 |                                |              |           |          |              |              |
| Menú de Orciones - Sub<br>sistema de Presupuesta - Formulación - Plan Estrategica y Operativo Institucional - Produccion                                                                                                    |                  |               |               |                              |                 |                                |              |           |          |              |              |
| The discusses vignate and the discussion of the discussion of the |                  |               |               |                              |                 |                                |              |           |          |              |              |
| tone II * etnin lane                                                                                                    |                  |               |               |                              |                 |                                |              |           |          |              |              |
| 56                                                                                                    | Gestion0         | Institucion 0 | Producte0     | Description 0                | Tipo Produeta 0 | Descripcion Producte 0         | Extructura 0 | Primaried | Vigenteó | Estado 0     | Produccion 0 |
| 0                                                                                                    | 2021             | 1             | 3             | PRODUCTO INTERNECIO PRIMARIO | INTERNEDIA      | 3-PRODUCTO INTERMEDIO PRIMIRIO | 110010       | 8         | 8        | RESISTRADO   | 8            |
| 0                                                                                                    | 2021             |               | 2             | PRODUCTO FINIL PRAVARIO      | FIW,            | 3 PRODUCTO RIVAL PRIMARIO      | 110000       | 8         | 8        | REGISTRADO   | 5            |
| Mostando 1 a 2 de 2 empilias Primo Antonio 1 a Specia Ultra                                                                                                    |                  |               |               |                              |                 |                                |              |           |          | Spiera Ultra |              |